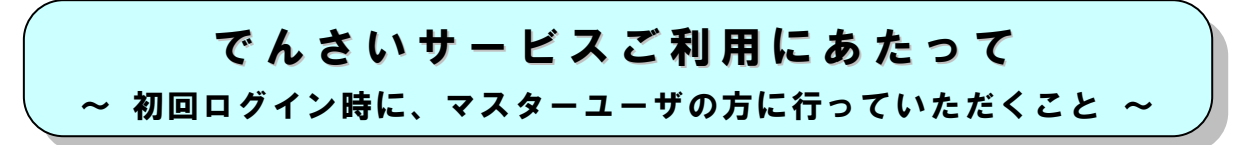

「でんさいサービス」のご利用開始にあたっては、初回ログイン時に、マスターユーザの方に以下の 設定を行っていただく必要があります。

なお、OKメイト・WEBの「初期手続き」(ログインID取得等)が未だお済みでない場合は、 「OKメイト・WEBご利用ガイド」{「お申し込みからご利用まで」}をご参照いただき、「初期手続き」 を終えられてから、本設定を行ってください。

## 1. マスターユーザの「承認パスワード」の設定

「でんさいサービス」でご利用いただく「承認パスワード」(※)の設定が必要となります。以下の 手順で設定を行ってください。

※各種記録請求等を行う際に、「承認者」が「承認」をする場合に入力するパスワードです。

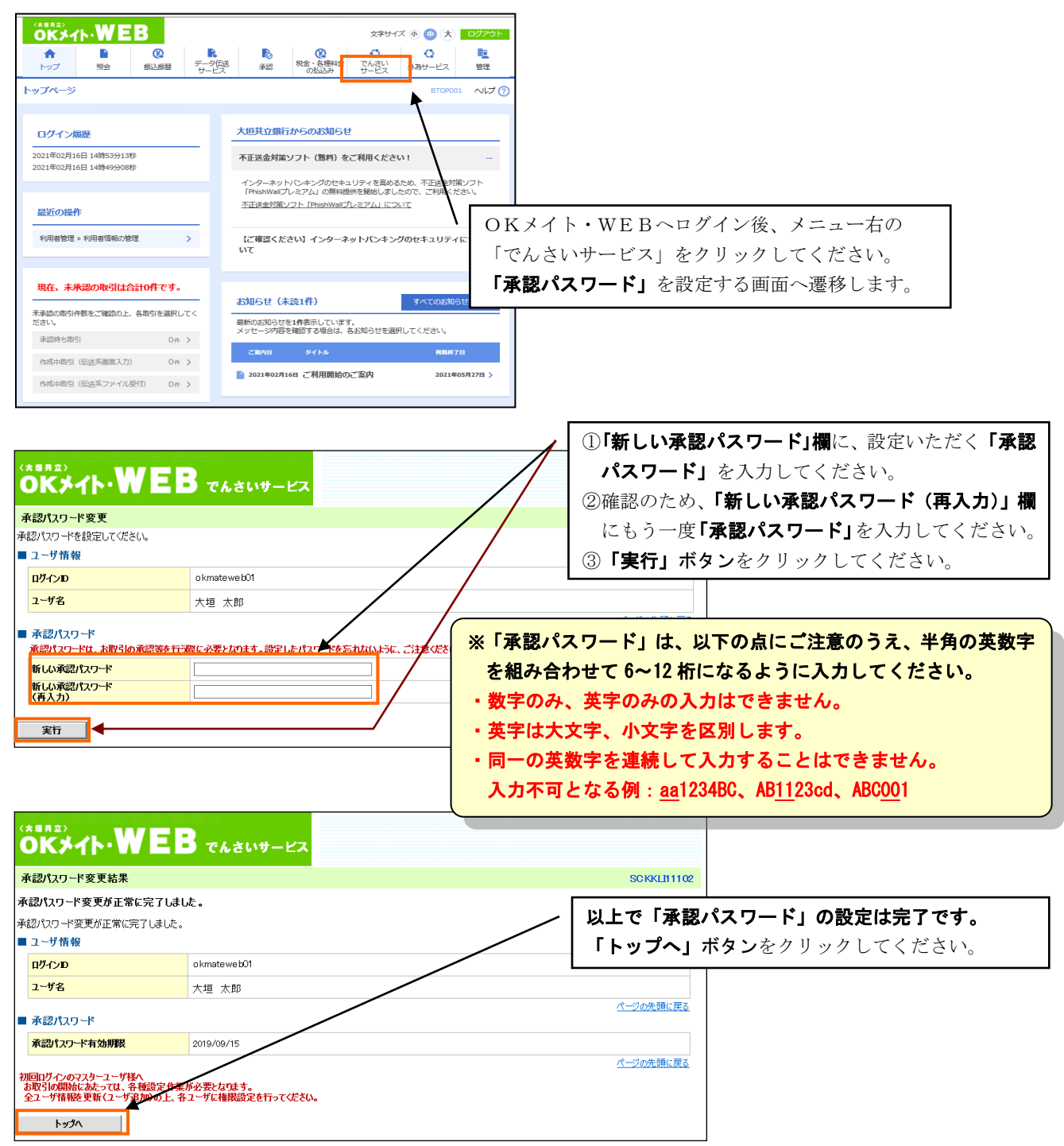

## 2. ユーザ情報の更新

ユーザ情報更新確認画面が表示されますので、以下の手順でユーザ情報の更新を行ってください。

|  |                                                                                                    |                                                                       |                                  | 株式<br>OKメイ <u>ト-WEBA</u>               | 会社 大垣商事:ログイン中<br>〒3 <b>ロガア・カ</b> ト |                            |
|--|----------------------------------------------------------------------------------------------------|-----------------------------------------------------------------------|----------------------------------|----------------------------------------|------------------------------------|----------------------------|
|  | UK71PWEL                                                                                                    | ) でんさいサービス                                                            |                                  |                                        | 内容をご確認                             | 認のうえ、「確認用承認パスワード」欄に        |
|  | ユーザ情報更新確認                                                                                                    |                                                                       |                                  |                                        |                                    |                            |
|  | <ol> <li>① 更新内容を確認 ⇒</li> </ol>                                                                                       | ② ユーザ更新完了                                                             |                                  | /// `                                  | ~~~                                |                            |
|  |                                                                                                    |                                                                       |                                  | 1                                      | <b>ごさい。</b>                        |                            |
|  | マスターユーザの利回ロタイン、または最終更、<br>内容をご確認後、「ユーザ更新の実行」がな<br>ユーザ名に?が表示されている場合、規定外<br>メールアドレスに(×)が表示されている場合、<br>(必須)欄は必ず入力してください。 | 新から一定期間が経過した為、ユーザ<br>を押してください。<br>kの文字が含まれてします。<br>規定外のメールアドレスが登録されてし | 情報更新を実施してくたさい。<br>はす。変更を行ってください。 |                                        | 「ユーザ更親<br>、                        | <b>釿の実行」ボタン</b> をクリックしてくださ |
|  | 追加ユーザはO件です。                                                                                                    |                                                                       |                                  | V                                      | · <b>`</b> o                       |                            |
|  | ■ 変更ユーザリスト                                                                                                    |                                                                       |                                  |                                        |                                    |                            |
|  | ログインID                                                                                                    | ユーザ名                                                                  | ユーザ種別                            | メールア                                   | ギレス                                |                            |
|  | (変更前)okmateweb01<br>(変更後)okmateweb01                                                                                  | (変更前)大垣 太郎<br>(変更後)大垣 太郎                                              | (変更前)マスターユーザ<br>(変更後)マスターユーザ     | (変更前)okmate-web@o<br>(変更後)okmate-web@o | okb.co.jp<br>okb.co.jp             |                            |
|  | 削除ユーザは0件です。<br>■ 確認用承認パスワード                                                                                           |                                                                       |                                  |                                        | <u>ページの先頭に戻る</u>                   |                            |
|  | 確認用承認パスワード(必須)                                                                                                    |                                                                       |                                  |                                        | A 11-4-37-37                       |                            |
|  | トップへ ユーザ更新の実行                                                                                                    | ]                                                                     |                                  |                                        | バーツの光明に戻る                          |                            |

| окиль)<br>окильно WEE                                                                                                    | でんさいサービス                 |                              | 株式会社大垣商事:ログイン中<br>OKメイト・WEBへ戻る<br>最終操作日時:2019/06/17 11:04:24 | ]                                                 |  |
|----------------------------------------------------------------------------------------------------|--------------------------|------------------------------|--------------------------------------------------------------|---------------------------------------------------|--|
| ユーザ情報更新完了                                                                                                    |                          |                              | SCRKUK14103                                                  |                                                   |  |
| ① 更新内容を確認 →                                                                                                    | ② ユーザ更新完了                |                              | 以上で「ユー・                                                      | <b>ザ情報の更新」は完了です。</b><br><b>の変更へ」ボタン</b> をクリックしてくだ |  |
| ユーザの更新が完了しました。<br>新規ユーザの場合は、ユーザ情報変更直面より、対象ユーザに対して権限の追加を行ってください。<br>ユーザ名にてが表示されている場合、規定外の文字が含まれています。<br>シールアドレスに(×)が表示されている場合、規定外のメールアドレスが含鉄されています。変更を行ってください。 |                          |                              |                                                              |                                                   |  |
| 追加ユーザは0件です。                                                                                                    |                          |                              |                                                              |                                                   |  |
| ■ 変更ユーザリスト                                                                                                    |                          |                              |                                                              |                                                   |  |
| ログインID                                                                                                    | ユーザ名                     | ユーザ種別                        | メールアドレス                                                      |                                                   |  |
| (変更前)okmateweb01<br>(変更後)okmateweb01                                                                                                    | (変更前)大垣 太郎<br>(変更後)大垣 太郎 | (変更前)マスターユーザ<br>(変更後)マフィーユーザ | (変更前)okmate-web@okb.co.jp<br>(変更後)okmate-web@okb.co.jp       |                                                   |  |
| 肖順余ユーザ(は0件です。                                                                                                    |                          | ¥                            | <u>ページの先頭に戻る</u>                                             |                                                   |  |
| <u>トップへ ユーザ</u>                                                                                                    | 情報管理メニューへ ユ・             | ーザ情報の変更へ 印刷                  |                                                              |                                                   |  |

3. マスターユーザの権限設定

「でんさいサービス」でマスターユーザご自身がお取引いただく場合は、マスターユーザの操作権限 の範囲を設定する必要があります。以下の手順で付与する権限の設定を行ってください。

マスターユーザもしくは一般ユーザの権限設定を行っていない業務はご利用できませんのでご注意 ください。

> ※ 権限設定内の項目である「口座権限リスト」の設定を行っていない場合は、 「通知情報」(注)を受信することができませんのでご注意ください。

> > (注)通知情報とは、契約先が取引先から発生記録を受けた場合、 でんさいネットからその取引内容を通知される情報のこと。

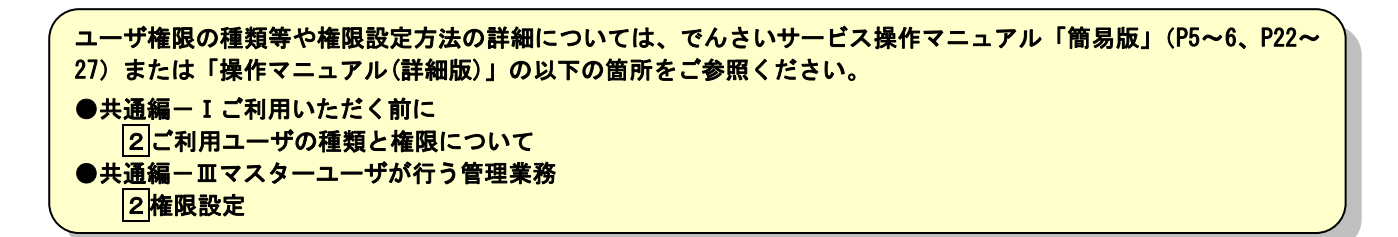

| 大垣 太郎 ログハク中<br>のKメイト・WEBへ戻る ログアウト                                                                                                    |                                   |                 |                    |  |  |
|----------------------------------------------------------------------------------------------------|-----------------------------------|-----------------|--------------------|--|--|
|                                                                                                    | 最終操作日時 : 2019/08/26 1524 56       |                 |                    |  |  |
| トップ 債権情報照会 債権発生請求 債権譲渡請求                                                                                                    | 債権一括請求 融資申込 その他請求                 | 管埋業務            |                    |  |  |
| <u>取引履歴総会</u> 操作履歴総会 取引先管理 利用者情報総会 ユーザ情報                                                                                                    |                                   | <b>」ボタン</b> をクリ | ックしてください。          |  |  |
| ユーザ情報検索                                                                                                    |                                   | SCRKUKITTUI     |                    |  |  |
| <ul> <li>① 対象のユーザを選択 ⇒</li> <li>② 変更内容を入力</li> </ul>                                                                                                    | <ul> <li>③ 変更内容を確認 ⇒ ④</li> </ul> | 変更完了            |                    |  |  |
| 変更対象のユーザを選択してください。                                                                                                    |                                   |                 |                    |  |  |
| <b>検索条件表示</b> 検索条件を表示します。                                                                                                    |                                   |                 |                    |  |  |
| 1 件中 1名                                                                                                    | 報リスト<br>を表示                       |                 |                    |  |  |
| 10ページ前 前ページ 1                                                                                                    | *                                 | パージ 10パージ次      |                    |  |  |
| 詳細 変更 ログインID ユーザ名 ユー                                                                                                    | ザ種別 業務権限 業務権限 (承認不要業務) (承認対象業務)   | 口座権限            |                    |  |  |
| 詳細 変更 okmateweb01 大垣 太郎 マスター                                                                                                    | -ユーザ 未設定 未設定                      | 未設定             |                    |  |  |
|                                                                                                    | ,                                 | 「権限リスト          | (承認不要業務)」から、利用する業務 |  |  |
| 戻る                                                                                                    |                                   | お遅切してノ          |                    |  |  |
|                                                                                                    | /                                 |                 |                    |  |  |
|                                                                                                    |                                   | なお、「全選          | 「択」をクリックすると、全ての業務を |  |  |
|                                                                                                    | /                                 | 選択します。          |                    |  |  |
| ユーザ情報変更                                                                                                    |                                   |                 |                    |  |  |
| <ul> <li>① 対象のユーザを選択 ⇒</li> <li>② 変更内容を入力 ⇒</li> </ul>                                                                                                    | ③ 変更内容を確認     →     ④             | D 変更完了          |                    |  |  |
| 変更内容を入力してください。<br>※初期承認パスワードの設定が必要な場合は、「変更内容の確認へ」ボタンを押すとパ                                                                                                    | スワードの設定画面が表示されます。                 |                 |                    |  |  |
| ■ ユーザ基本情報                                                                                                    |                                   |                 |                    |  |  |
| סא okwateweb01                                                                                                    |                                   | 「権限リスト          | (承認対象業務)」から、利用する業務 |  |  |
| <mark>ユーザ名</mark> 大垣 太郎                                                                                                    |                                   | を選択してく          | だとい                |  |  |
| <mark>ユーザ種別</mark> マスターユーザ                                                                                                    |                                   | を迭れしてく          |                    |  |  |
| <b>承認パスワード利用状況</b> 通常状態                                                                                                    |                                   | なお、「全選          | 選択」をクリックすると、全ての業務を |  |  |
| メールアドレス asa@okb.co.jp                                                                                                    | · / /                             | 選択します。          |                    |  |  |
| ■ 権限リスト (承認不要業務)                                                                                                    |                                   | ۱ <u> </u>      |                    |  |  |
| 業務                                                                                                    | 権限 全選択                            |                 |                    |  |  |
| 利用者情報照会(貫社の登録情報(口座情報など)を確認できます。)                                                                                                    | ☑ 利用                              |                 |                    |  |  |
| 債権照会(開示)(貫社が関係する債権、および、その履歴情報を照会します。)                                                                                                    | ☑ 利用                              |                 |                    |  |  |
| 取引先管理(頻繁にご利用されるお取引先情報の管理(登録・変更)ができます。)                                                                                                    | ☑ 利用                              |                 |                    |  |  |
| 取引履歴照会(お取引内容の履歴を確認できます。)                                                                                                    | ☑ 利用                              |                 |                    |  |  |
| 操作履歴照会(他ユーザの操作履歴を確認できます。)                                                                                                    | IN ¥UA                            |                 |                    |  |  |
|                                                                                                    |                                   |                 |                    |  |  |
| 業務                                                                                                    | 権限                                |                 |                    |  |  |
| 記録請求(振出(発生)、譲渡など、各種お取引ができます。また、取引先管理を行う。                                                                                                    |                                   |                 |                    |  |  |
| できます。)<br>割21(割21のた中にがったます。)                                                                                                    | ▼ 12当者 ■ 単純者                      |                 |                    |  |  |
| אראר בואר ובויש   ביש ווביש   ביש   ביש | ☑ 12当者                            | ページの先頭に戻る       |                    |  |  |
|                                                                                                    |                                   |                 |                    |  |  |

|                  |                                                                                            |                                                                |                         |                       |                                | 「取引一回当                         | 自たり限度額リスト」から、利用する業務                                   |
|------------------|--------------------------------------------------------------------------------------------|----------------------------------------------------------------|-------------------------|-----------------------|--------------------------------|--------------------------------|-------------------------------------------------------|
|                  |                                                                                            |                                                                |                         |                       |                                | について限度                         | て額を設定してください。                                          |
| n Th             | 21                                                                                         | ■原類117↓                                                        |                         |                       |                                |                                | 1                                                     |
| 0                | 業務                                                                                         | *5.397/1                                                       |                         | 設定可能額                 | 取引→同当                          | <b>注加限度額(水須)</b>               |                                                       |
|                  | 546 229                                                                                    | 発生記録請求、発生記録予約取消、発生記録取消。                                        |                         | at AC -1 MB BH        |                                | 9 999 999 999                  |                                                       |
| 発                | 生                                                                                          | <ul> <li>→括記録請求の1明細分、</li> <li>発生記録請求(複数明細入力時)の1明細分</li> </ul> | 9,999,999,999           |                       |                                | (半角数字10桁以内)                    |                                                       |
| 発                | 生(合計)                                                                                      | 発生記録請求(複数明細入力時)の全明細分                                           |                         | 999,999,999,999       |                                | 999,999,999,999<br>(半角数字12桁以内) |                                                       |
| 譲                | 癑• 分割                                                                                      | 譲渡記録請求、譲渡記録予約取消、譲渡記録取消<br>一括記録請求の1明録分、<br>譲渡記録請求(複数明録入力時)の1明録分 | 9,999,999,999           |                       | 9,999,999,999<br>(半角数字10桁以内)   |                                |                                                       |
| 譲                | 濂·分割(合計)                                                                                   | 譲渡記録請求(複数明細入力時)の全明細分                                           | 999,999,999,999         |                       | 999,999,999,999<br>(半角数字19桁以内) |                                |                                                       |
| -                | 括                                                                                          | ー括記録請求ファイルの全明細分、<br>ー括記録予約取消請求サブファイルの全明細分                      |                         | 999,999,999,999       |                                | 999,999,999,999<br>(半角数字19約1m) |                                                       |
| 割                | 51                                                                                         | 割引申込                                                           | 999,999,999,999         | /                     | 「受信対象」                         | メールリスト」から、メールの分類毎に             |                                                       |
| 変                | Ŧ                                                                                          | 変更記録請求、変更記録承諾/否認                                               |                         | 9,999,999,999         | /                              | 受信有無を記                         | <b>没定してください。</b>                                      |
| 保                | 保証 保証記録請求、保証記録承諾/否認                                                                        |                                                                |                         | 9,999,099,999         |                                | (半角数字10桁以内)                    |                                                       |
| 支                | 支払等 支払等記録請求、支払等記録承諾/否認                                                                     |                                                                |                         | 9,999,999,999         |                                | 9,999,999,999<br>(半角数字10桁以内)   |                                                       |
|                  | 信対象メールリ                                                                                    | 21                                                             |                         |                       |                                | ペーンの光譜に氏る                      |                                                       |
| <u>矣</u> 。<br>「受 | コロイコのステークパッパーのの支信委員で表示としていたでいる。<br>そりかっした後期した根金であ、マール「担任人で新いた数」「ついア付い新いた新一覧」と加速時代できます。     |                                                                |                         |                       |                                | 「口应按阻」                         |                                                       |
|                  | メール分類                                                                                      |                                                                | メール受信対象者                |                       | X                              | 「口座帷段」                         | ノイト」から、惟限を設たりる口座を選択                                   |
|                  |                                                                                            | 対象メール(例)                                                       | 諸求者                     | 被諸求者                  | 另信有                            | してください                         | <b>`</b> °                                            |
| 作                | 業依頼(承認依頼/<br>承認者宛の承認(                                                                      | Ź菱戻・削除等)メール<br>鉄模や、担当者宛の差戻し/削除に関するメール                          | 担当者·承認者                 | - 65                  | <b>愛信する</b> 🔵 受                | 」なお、「全選<br>します。                | 択」をクリックすると、全ての口座を選択                                   |
| 5                | -<br>録請求登録結果メール                                                                            |                                                                | 担当者・承認者                 | 受信礼                   | 自無は選択できま                       | □ 「恋面内∞の                       | )確認へ」ボタンをクリックしてください                                   |
|                  | 依頼した各種記録請求(発生記録等)の「成立有無」に関するメール                                                            |                                                                | GV(戦・自身70175)た記<br>録請求) | -律                    | 受信するとなりま                       |                                | が年間につ しつむらさん こうしんしゅう                                  |
| 12               | 23課請求発生注意のメール<br>各種記録請求(発生記録等)の発生等に関するメール<br>(2013年の1月1日年の1月1日日日の1月1日日日日日日日日日日日日日日日日日日日日日日 |                                                                | - /                     | 対象口座<br>権限保有者 (@ 5    | 受信する 🔵 受                       | ※ ロ/                           | <sup>空催吸リストの</sup> 設定を行っていない場合<br>、通知情報を受信することができません。 |
| 12               | 」(AXA、李諾依弗<br>録請求(先日付)成                                                                    | nu læi s つみ ールud lift ざま s 。 ノ<br>立メール                         | 14.6.0                  | 4 <b>6</b> 0 #        |                                |                                |                                                       |
|                  | 発生記録、または<br>ル                                                                              | 譲渡記録(先日付)の子定日到来時の記録成立に関するメー                                    | · 对教工生<br>- 権限保有者       | 对秋口座 ◎ 5<br>権限保有者 ◎ 5 | 受信する 💿 受                       |                                |                                                       |
|                  | I座権限リスト                                                                                    |                                                                | ×                       |                       |                                | <u> «</u> 22                   |                                                       |
|                  | 口座権限す                                                                                      | 夏無 支店                                                          | 口座種別 口!                 | 座番号                   | 口座名                            | -                              |                                                       |
|                  | -1.18 V                                                                                    | 002<br>大垣駅前支店                                                  | 皆康 3000243              | 2 カンオオカ・キショウ          | y*                             |                                |                                                       |
| _                | RZ M                                                                                       |                                                                | 1                       |                       |                                | 《二 <b>公办</b> 进商(二要:            |                                                       |
|                  |                                                                                            |                                                                |                         |                       | _                              |                                |                                                       |

| С<br>Щ |                                      | でんさいサービス     のタンドレー<br>(株)     のタンドレー<br>(株)     のタンドレー<br>(本)     内容を確認のうえ、「確認用承認パスワード」欄に<br>マスターユーザの「承認パスワード」を入力し、<br>「変更の実行」ボタンをクリックしてください。       (株) 生活株式     株(本) 生活株式     株(本) 生活株式     株(本) 生活株式     たの使品 |  |  |  |
|--------|--------------------------------------|----------------------------------------------------------------------------------------------------|--|--|--|
| ב      | L-サ情報変更確認 SCRKUK11103                |                                                                                                    |  |  |  |
|        | ① 対象のユーザを選択 →                        | ② 変更内容を入力     →     ③ 変更内容・確認     →     ④ 変更完了                                                                                                    |  |  |  |
| 以      | 下の内容でユーザを変更しますか?<br>を須)欄は必ず入力してください。 |                                                                                                    |  |  |  |
|        | ユーザ基本情報                              |                                                                                                    |  |  |  |
|        | ログインID                               | ckmateweb01                                                                                                    |  |  |  |
|        | ユーザ名                                 | 大垣 太郎                                                                                                    |  |  |  |
|        | ユーザ種別                                | 723-2-4                                                                                                    |  |  |  |
|        | 承認パスワード利用状況                          | 通常抗態                                                                                                    |  |  |  |
|        | 承認パスワードの初期化                          |                                                                                                    |  |  |  |
|        | メールアドレス                              | okmate-web@okb.co.jp                                                                                                    |  |  |  |
|        |                                      |                                                                                                    |  |  |  |
| '      | 確認用水認パスワード                           |                                                                                                    |  |  |  |
|        | 確認用承認パスワード(必須)                       | (マスターユーザの承認パスワードを入力してください。)                                                                                                    |  |  |  |
|        | 戻る変更の実行                              |                                                                                                    |  |  |  |

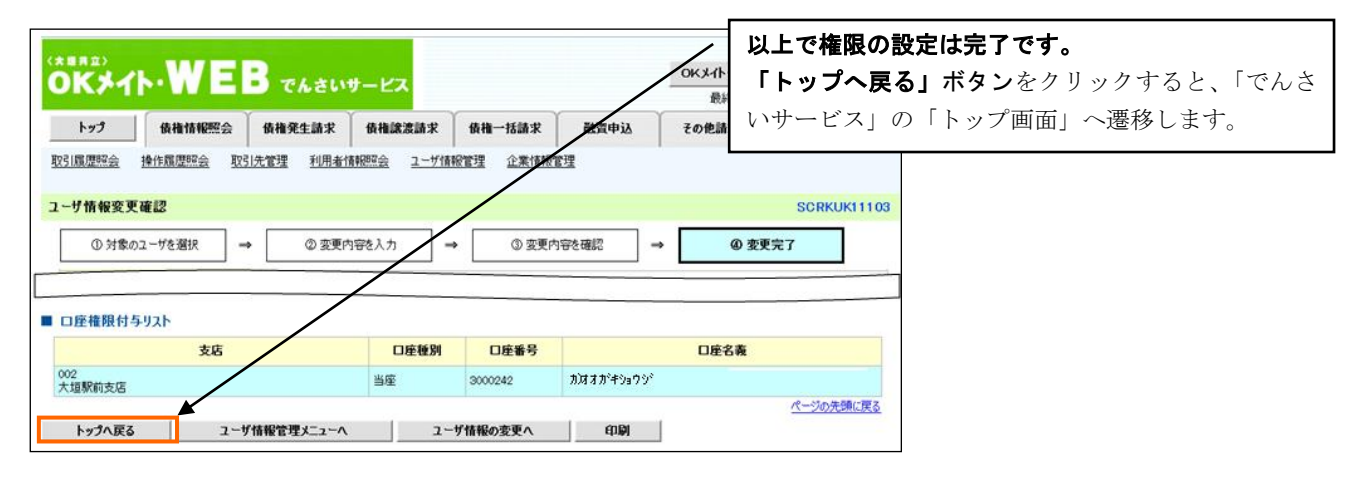

以 上